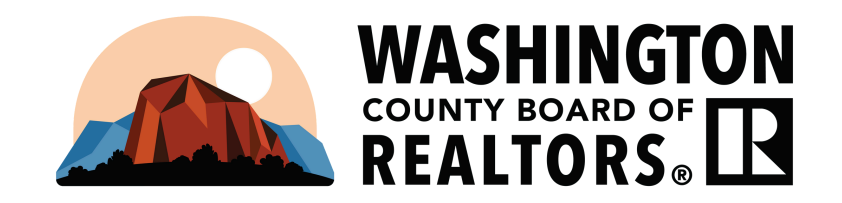

### LOGGING INTO ZIPFORMS FOR THE 1ST TIME

#### **STEP #1:**

CLICK THE LINK BELOW, <u>HTTPS://WWW.ZIPFORMPLUS.COM/</u> CLICK - "NO ACCOUNT? CREATE ONE!"

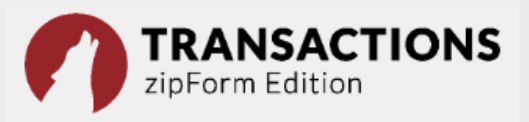

#### Enter your username and password

Username

Password

\_\_\_\_\_

## Forgot username | Forgot password

Sign In

#### **STEP #2:**

CLICK THE BOX THAT SAYS "I'M A REALTOR"

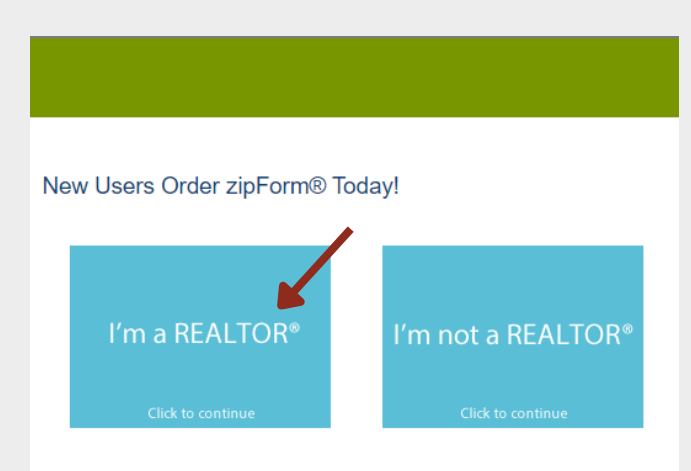

#### **STEP #3:**

### SELECT ASSOCIATION OR BOARD (UTAH - WASHINGTON COUNTY BOARD OF REALTORS)

#### New Users Order zipForm® Today!

Please select your local association from the list below, then click "CONTINUE" to complete the process. Please select your state association if your local association is not listed.

| Washington County Board | of REALTORS | Ý |  |
|-------------------------|-------------|---|--|
| Continue                |             |   |  |
|                         |             |   |  |

#### **STEP #4:**

# ENTER YOUR NRDS ID (FOUND IN YOUR PROFILE IN FLEXMLS) & LAST NAME.

| Please Provide your NRDS Nu                                                                                                | mber and Last            | Name to qualify for RE                                                                                                  | EALTOR® pricing and products                                                              |
|----------------------------------------------------------------------------------------------------|--------------------------|----------------------------------------------------------------------------------------------------|-------------------------------------------------------------------------------------------|
| *NRDS I<br>*Last Na                                                                                                    | D                        |                                                                                                    | What is my NRDS ID?                                                                       |
| <b>STEP #5:</b><br>CREATE YOUR<br>USERNAME AND<br>PASSWORD, CLICK<br>CONTINUE AND<br>THEN CONFIRM<br>YOUR PROFILE<br>INFO. | Create you<br>This infor | r Lone Wolf Techno<br>mation will be used to acce<br>UserName<br>Password<br>Confirm Password<br>Email<br>Confirm Email | Diogies Credentials                                                                       |
| <b>STEP #6:</b><br>CHOOSE "YES" TO A<br>WITH THE LICENSE<br>AGREEMENT.                                                     | GREE                     | License Agree<br>Lone Wolf T<br>Do you agree<br>ZipLogix Lie                                                            | ement<br>Technologies License Agreement<br>e to the License Agreement?<br>Cense Agreement |

#### **STEP #7:**

CLICK THE BLUE BUTTON THAT SAYS "ZIPFORM PLUS LOGIN" AND YOU WILL BE REDIRECTED TO THE SITE.

| PRODUCTS                                    |                                       | Date       |
|---------------------------------------------|---------------------------------------|------------|
| Transactions (zipForm Edition) Base Service |                                       | 06/13/2025 |
|                                             | zipForm® Plus Login                   | •          |
| zipForm® Form(s) & Other Products           |                                       |            |
|                                             | Utah Association of REALTORS®         | 06/13/2025 |
|                                             | Cinch Home Services                   | 06/13/2025 |
|                                             | Washington County Board of REALTORS   | 06/13/2025 |
|                                             | zipForm® Mobile                       | 06/13/2025 |
|                                             | zipVault®                             | 06/13/2025 |
|                                             | Authentisign Subscription             | 06/13/2025 |
|                                             | Transactions (zipForm Edition) zipTMS | 06/13/2025 |
|                                             | MLS Connect - Washington County       | 06/13/2025 |